## WMUNSON HEALTHCARE

## HIV Quality Program Pocket Reference

Audience: Providers, Clinical Updated: February 2, 2023 (CTM)

| HIV Screening Maintenance Recommo      | eı |
|----------------------------------------|----|
| Cerner PowerChart Ambulatory EDUCATION |    |

| HIV Screening Maintenance Recommendation |                                                                            | Screening Diagnosis Code |                    |
|------------------------------------------|----------------------------------------------------------------------------|--------------------------|--------------------|
| 1                                        | Navigate to the Recommendations component from Ambulatory Workflow.        |                          |                    |
|                                          | Select <b>HIV Screening</b> , an expanded view of the Recommendations will |                          |                    |
| 2                                        | open, click on the Actions drop-down.                                      |                          |                    |
|                                          | Select the correct Order:                                                  |                          |                    |
|                                          | a. HIV 1 and 2 Antigen and Antibody                                        |                          |                    |
|                                          | b. HIV1/2 Ab Confirm and Differentiation.                                  |                          |                    |
| 3                                        | This order will be added to Orders for Signature box.                      | ICD-10                   | <b>Description</b> |
|                                          | Click Orders for Signature and associate a diagnosis with screening orders |                          |                    |
| 4                                        | in Orders for Signature pop-up.                                            | Z11.4                    | Screening for HIV  |
|                                          | Ordering Physician box populates, add Order type, Physician name,          |                          |                    |
| 5                                        | Communication type as <b>Cosign Required</b> .                             |                          |                    |
| 6                                        | Orders for Signature populates.                                            | ]                        |                    |
| 7                                        | Click Sign.                                                                |                          |                    |

| Ś                                        | MUNSON HEALTHCARE HIV C                                                    | uality Pro | gram Pocket Reference     |  |
|------------------------------------------|----------------------------------------------------------------------------|------------|---------------------------|--|
| Cerner PowerChart Ambulatory EDUCATION   |                                                                            |            | d: February 2, 2023 (CTM) |  |
| HIV Screening Maintenance Recommendation |                                                                            |            | Screening Diagnosis Code  |  |
| 1                                        | Navigate to the Recommendations component from Ambulatory Workflow.        |            |                           |  |
|                                          | Select HIV Screening, an expanded view of the Recommendations will         |            |                           |  |
| 2                                        | open, click on the Actions drop-down.                                      |            |                           |  |
|                                          | Select the correct Order:                                                  |            |                           |  |
|                                          | a. HIV 1 and 2 Antigen and Antibody                                        |            |                           |  |
|                                          | b. HIV1/2 Ab Confirm and Differentiation.                                  |            |                           |  |
| 3                                        | This order will be added to Orders for Signature box.                      | ICD-10     | Description               |  |
|                                          | Click Orders for Signature and associate a diagnosis with screening orders |            |                           |  |
| 4                                        | in Orders for Signature pop-up.                                            | Z11.4      | Screening for HIV         |  |
|                                          | Ordering Physician box populates, add Order type, Physician name,          |            |                           |  |
| 5                                        | Communication type as <b>Cosign Required</b> .                             |            |                           |  |
| 6                                        | Orders for Signature populates.                                            |            |                           |  |
| 7                                        | Click Sign.                                                                |            |                           |  |